## Fine Kernel ToolKit システム (Visual Studio 2005/2008 版) セットアップマニュアル

FineKernel Project (2010 年 4/23 版)

## 1 Visual Studio のバージョンについて

Fine Kernel ToolKit システム (以下 FK) は Visual Studio(以下 VS) 2005 と 2008 上において、ほとんど同様の操作で開発を行うことができる。本マニュアルではこれらのバージョンについてまとめて解説を行っているが、メニューの項目名などが微妙に異なる場合がある。その場合は適宜読み替えること。

また、VS には通常の製品版の他に、誰でも無償で使用できる Express Edition が存在するが、VS2008 においてはこちらのバージョンも問題なく使用できる。VS2008 の Express Edition は以下の URL からインストールが可能である。

http://www.microsoft.com/japan/msdn/vstudio/Express/

## 2 FK システムのセットアップ

VS2005/2008 のセットアップが完了したら、FK のセットアップを以下の手順で行う。

1. 以下の URL から、FK ToolKit VisualStudio 用インストーラの項目にあるファイルをダウンロードする。

http://sourceforge.jp/projects/fktoolkit/releases/

VS2005 版は「FK\_VC05」、VS2008 版は「FK\_VC08」から始まるファイル名になっているので、必要な方 を選択すること。

 インストーラを起動し、指示に従ってインストールする。標準の設定では、VS2005 版は "C:\FK\_VC05"、 VS2008 版は "C:\FK\_VC08" という名称のフォルダにインストールされる。
 セットアップ完了後に、VS への設定情報追加が行われる。環境によってはこの処理がうまく完了しない場

合があるため、その場合は手動での設定が必要となる。詳細は本マニュアルの補足の項を参照すること。

### 3 プロジェクトの作成方法

VS では、アプリケーションを作成する際には必ず "プロジェクト"を作成する必要がある。開発には単なるプログラムソースだけでなく、様々な開発用の設定ファイルが必要となるが、 "プロジェクト"というのはそれらを全て引っくるめたものだと考えれば良い。

通常、プロジェクトには様々な設定を行う必要があるが、FKのセットアップが正常に完了した場合は、「プロジェクトウィザード」を利用することで簡易に設定を済ませることができる。以下にその手順を述べる。

- 1. VS を起動し、メニューから「ファイル」 「新規作成」 「プロジェクト」を選択する。
- 2. 表示されたダイアログのうち、左側の「プロジェクトの種類」というツリーメニューで「Visual C++」と いうツリーを選択し、さらにその中の「FK」というツリーを選択する。
- 3. 右側の「テンプレート」から「FK ToolKit Project」を選択する。

- 4. 「プロジェクト名」というテキストボックス中に適当なプロジェクト名を入力する。
- 5.「場所」に適当な場所を設定しておく。この場所にプロジェクトのフォルダを配置し、プログラムソースを 保管することになるので、きちんと場所を把握しておく必要がある。また「ソリューションのディレクトリ を作成」にチェックが入っていると、フォルダ階層が不必要に深くなるため、チェックを外しておくことを 推奨する。
- 6. 上記の全ての入力を終えたら「OK」を押す。すると「FK ToolKit プロジェクトウィザードにようこそ」と いうダイアログが開くが、通常は設定を変更する必要はないので、そのまま「完了」ボタンを押す。
- 7. 作成したプロジェクトが開かれたら、ツールバー内の「Debug」という文字列が選択されているプルダウン メニューを「Release」に変更する。

この手順で、"プロジェクト"の作成と設定が完了する。実際にはプロジェクト自体に加えて、その上位に位置 する"ソリューション"と呼ばれるファイルも同時に作成される。VS で作成したプロジェクトを開く場合は、ソ リューションを通じて行う。

# 4 コンパイル(ビルド)

ソースファイルが作成できたらコンパイルを行い、実行ファイルを生成する。VS においては、コンパイルを 初めとした一連の作業のことを"ビルド"と呼ぶ。ビルドを行うには、メニュー中の「ビルド」 ソリューション のビルド」を選択する。

エラーが発生した場合はメッセージを確認し、ソースファイルにおけるエラーの場合はそれを修正する必要が ある。ヘッダファイルのインクルードや、リンクの時点でエラーが発生している場合は、これまでの設定に何ら かの不備がある可能性が高いので、もう一度これまでの手順を確認すること。

## 5 実行

ビルドが正常に終了した場合、設定ファイル (.vcproj) と同じフォルダ内にある\_exe フォルダ中に実行ファイ ルが生成される。実行するには、メニューの「デバッグ」 「デバッグなしで開始」を選択する。

この際カレントフォルダはプロジェクト設定ファイル (.vcproj)の存在しているフォルダになるため、ファイル を読み込んで処理を行うプログラムを作成した場合は、パスの設定に注意が必要である。VS を通さずプログラ ムを実行する場合は、実行ファイルをプロジェクトフォルダにコピーしてから実行するとよい。

#### 6 プロジェクトの保存とロード

プロジェクト全体の状態を保存するには、メニューの「ファイル」 「すべてを保存」を実行する。これにより、全てのソースファイルとプロジェクトの情報が保存される。

保存したプロジェクトをロードするには、「.sh」を拡張子に持つファイルをダブルクリックするか、VS を起 動後メニュー中の「ファイル」 「ソリューションを開く」を選択し、「.sh」を拡張子に持つファイルを選択す ればよい。

#### 7 補足

以下はプロジェクトの設定に関する補足である。前節までで一通りの解説は済んでいるので、本節は必要に応 じて参照すること。

#### 7.1 デバッグビルドとリリースビルドについて

FK を使用したプログラムは、通常リリースビルドで実行することを推奨する。初期状態ではデバッグビルド になっているが、この状態ではプログラムの処理速度が大幅に低下するため、上記の手順においてはリリースビ ルドへの切り替えを指示している。開発を行っていくうち、複雑なバグなどが発生した場合にはデバッグモード でビルドして、問題を検証するのが有効であるので、状況に応じて切り替えるとよい。

#### 7.2 Direct3D 版について

FK は OpenGL をベースとして動作しているが、OpenGL が正常に動作しない一部の Windows 環境では、 Direct3D を使用して動作させることができる。VS 版のパッケージには Direct3D 版の FK も収録してあるため、 プロジェクトの設定を切り替えるだけで Direct3D を使用した動作モードに切り替えることが可能である。具体 的には以下の設定を変更する。

- Microsoft 社のサイトから DirectX SDK をダウンロードする。動作確認済みの SDK のバージョンは、「Mar 2008」「Nov 2008」である。
- DirectX SDK をインストールし、ヘッダやライブラリのパスを VS に登録する。
- 「プロジェクトのプロパティ 構成プロパティ C/C++ プリプロセッサ プリプロセッサの定義」
  に「FK\_D3D」を追加する。
- 「プロジェクトのプロパティ 構成プロパティ リンカ 入力 追加の依存ファイル」に入力するファ イル名を、「Lib\_D3D\_Release(Debug).txt」というファイル内に記述されているものに置き換える。

DirectX SDK のインストールや設定に関しては、Web 上の資料や書籍などを参照すること。プロジェクトの 設定に関しては、ウィザードで Direcr3D に対応した設定に切り替えることも可能なので、適宜利用するとよい。

#### 7.3 Visual Studio の環境設定

本節の内容は、今回のバージョンからはセットアップと同時に行うようになったため、基本的には再設定をす る必要はない手順である。何らかの原因で設定の変更がうまく行かなかったり、これらの設定が初期化されてし まった場合には、以下の手順で再設定すること。なお本マニュアルではインストール先が C:\FK\_VC08 であると して記述してあるが、VS のバージョンや自分で設定したインストール先に応じて読み替えること。

- 1. VS を起動し、メニュー中の「ツール」から「オプション」を選択する。
- 2. ダイアログの左側にあるツリーメニューの中の「プロジェクトおよびソリューション」というツリーを展開 し、出てくるリストのうち「VC++ ディレクトリ」を選択する。
- 3. ダイアログの右上にある「ディレクトリを表示するプロジェクト」リストボックスで、「インクルードファ イル」を選択する。
- 「ディレクトリを表示するプロジェクト」リストボックスの下側にある5個のボタンのうち、左側から二 番目のボタン (フォルダのアイコンが表示されているボタン)を押す。
- 5. カーソルが下に現れるので、「C:\FK\_VC08」と入力して Enter キーを押す。
- 次に、「ディレクトリを表示するプロジェクト」リストボックスから今度は「ライブラリファイル」を選択 する。

- 「ディレクトリを表示するプロジェクト」リストボックスの下側にある5個のボタンのうち、左側から二 番目のボタン (フォルダのアイコンが表示されているボタン)を押す。
- 8. カーソルが下に現れるので、「C:\FK\_VC08」と入力して Enter キーを押す。
- 9. 次に、「ディレクトリを表示するプロジェクト」リストボックスから今度は「実行可能ファイル」を選択する。
- 10. 「ディレクトリを表示するプロジェクト」リストボックスの下側にある 5 個のボタンのうち、左側から二 番目のボタン (フォルダのアイコンが表示されているボタン)を押す。
- 11. カーソルが下に現れるので、「C:\FK\_VC08\bin」と入力して Enter キーを押す。
- 7.4 プロジェクトの設定項目について

通常、プロジェクトはウィザードを利用することで簡易に作成できるが、他のシステムと共存させる場合や、 ウィザードが利用できない場合は、以下の設定項目を参考にしてプロジェクトの設定を調整すること。

- 構成プロパティ
  - 全般
    - \* 文字セット:「マルチバイト文字セットを使用する」
    - \* 共通言語ランタイム サポート:「共通言語ランタイム サポートを使用しない」
- C/C++
  - プリプロセッサ
    - \* プリプロセッサの定義: [Direct3D 版使用時のみ]「FK\_D3D」を追記
  - コード生成
    - \* ランタイムライブラリ: [Release]「マルチスレッド (/MT)」, [Debug]「マルチスレッド デバッグ (/MTd)」
- リンカ
  - 入力
    - \* 追加の依存ファイル:項目をクリックすると右側にボタンが現れるのでそれを押し、表示される ダイアログのテキストエリア中に次の文字列を入力する。

TinyFK.lib FK2\_base.lib FK2\_fltkWin.lib FK2\_fltkErr.lib fltkgl.lib fltkjpeg.lib fltkpng.lib fltkimages.lib fltkforms.lib fltk.lib fltkz.lib imdkcv.lib freetype2MT.lib opengl32.lib glu32.lib imm32.lib winmm.lib wsock32.lib comctl32.lib

同一内容が最初にインストール先のフォルダ内の「Lib\_Release.txt」(デバッグモードの場合は 「Lib\_Debug.txt」)というテキストファイルに記述してある。

- \* 特定のライブラリの無視: [Release] 空欄, [Debug]「LIBCMT」
- システム
  - \* サブシステム:コンソールウィンドウを表示させたい場合は「コンソール」を、表示させたくない場合は「Windows」を選択する。